## VIRTUAL MEETINGS

Blackstone Management will always embrace technology if it enhances services and benefits our clients. Virtual Meetings have come a long way and we encourage the use of this valuable tool in property management communication.

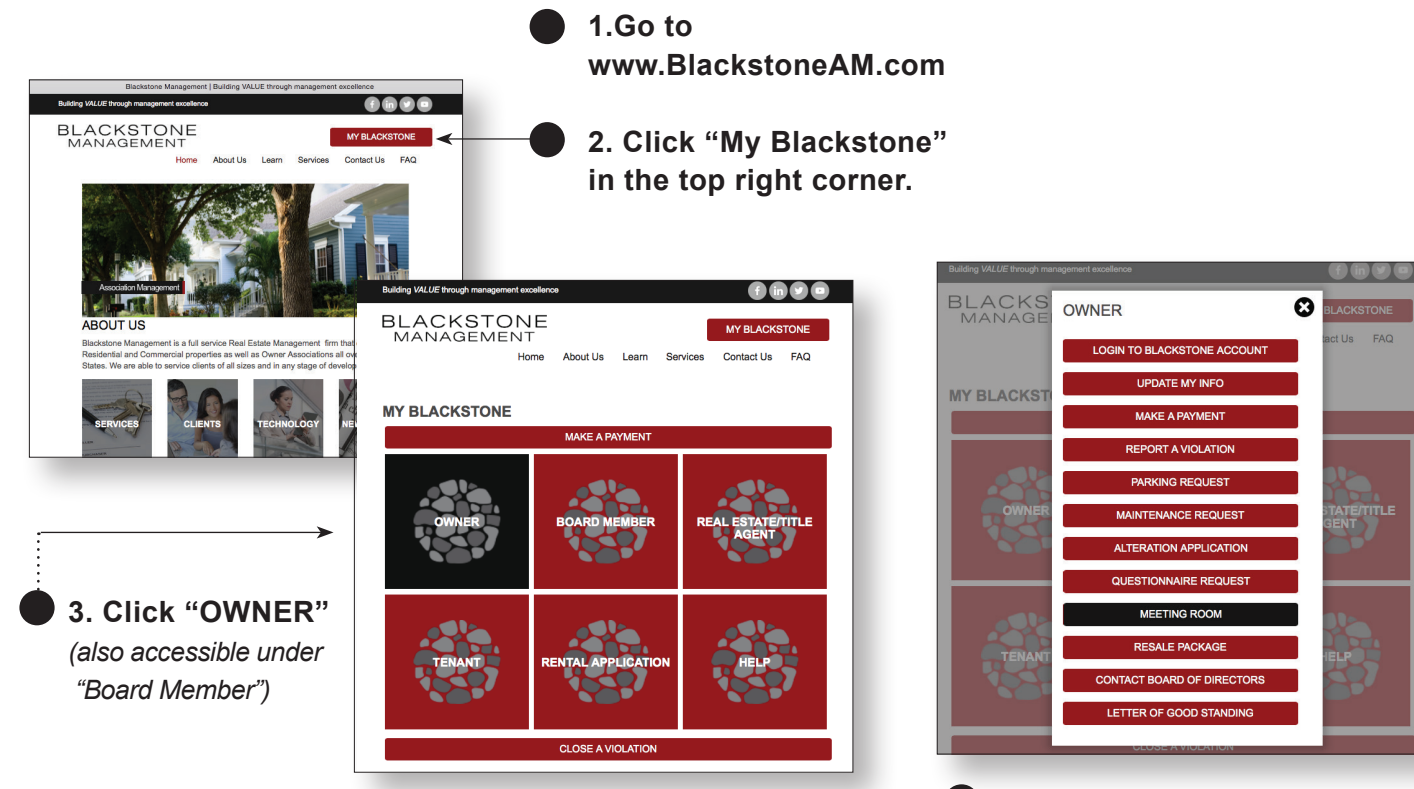

\*NOTE: Direct access to a Blackstone Virtual Meeting is also available by following the link in your meeting invitation email. 4. Choose "MEETING ROOM" from list of options.

5. Enter your name and email address to access the Blackstone Management Meeting Room.

| BLACKSTONE<br>MANAGEMENT |                                                                                                    |
|--------------------------|----------------------------------------------------------------------------------------------------|
| Meeting Center My WebEx  | Log In                                                                                                    |
|                          | English : New York Time                                                                                                    |
|                          | Blacsktone Management Meeting Room                                                                                                    |
| L                        | Join by phone                                                                                                    |
|                          | +1-415-655-0002 US Toll<br>+1-855-797-9485 US Toll free<br>Access code: 734 191 824<br>Global call-in numbers   Toll-free calling restrictions |
|                          | By entering this room, you are accepting the Terms of Service and Privacy Statement.                                                           |
|                          | © 2015 Cisco and/or its atfiliates. All rights reserved. Privacy   Terms of Service                                                            |

BLACKSTONE MANAGEMENT • 866-500-8585 • www.blackstoneAM.com

## VIRTUAL MEETINGS

Meeting attendees will find easy to follow instructions when they enter the meeting room.

Participants will have the ability to:

- See other attendees
- Share files (in any format)
- Share their desktop
- Private-message attendees

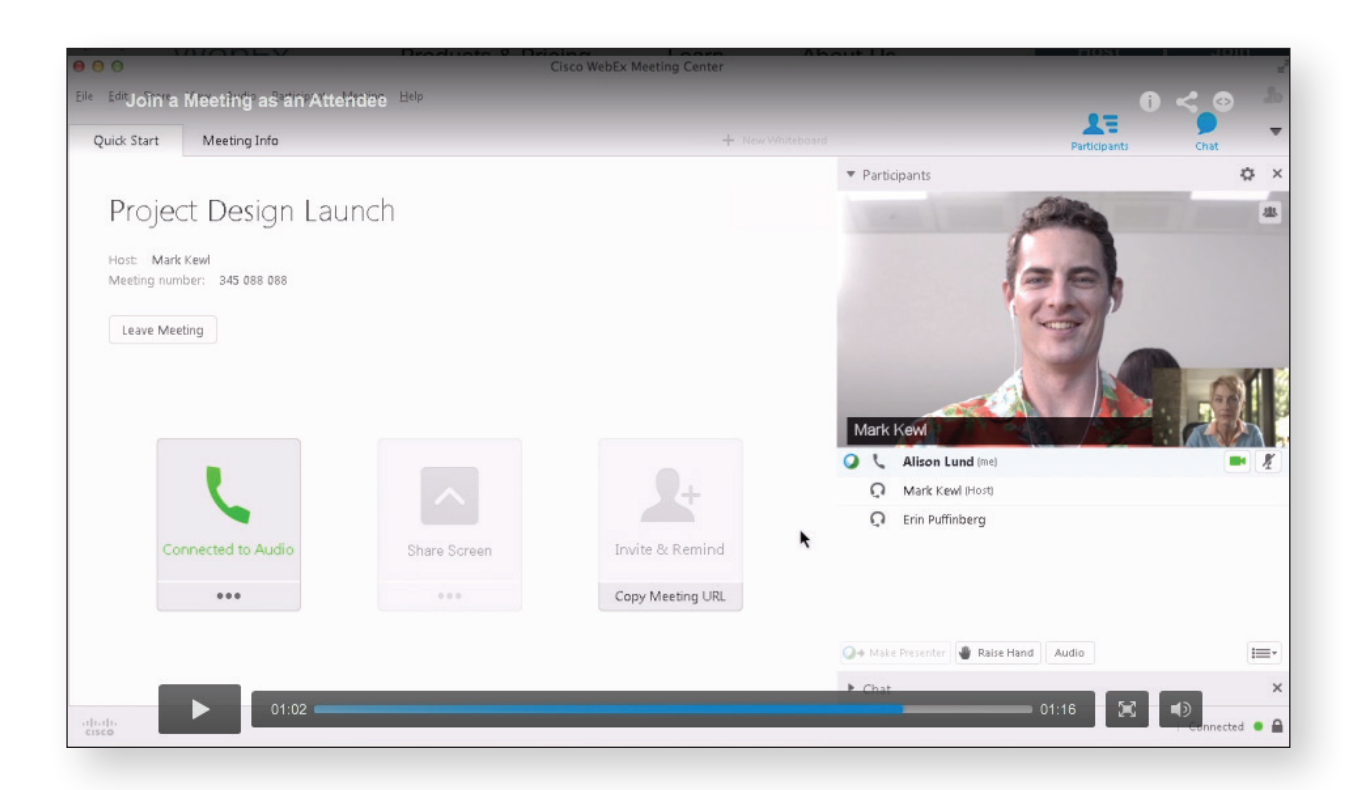

A complete resource of instructional videos can be found at www.webex.com/how-to.

## VIDEO TUTORIAL TOPICS INCLUDE...

- Attend a meeting
- Connect to Your Meeting's Audio
- Share Content in Your Meeting
- View a Recorded Meeting
- and MORE

## Virtual Meetings:

- Reach more people
- Increase attendance to meet quorums
- Reduce cancellations
- Reduce costs